Calibration.

1) Prepare object map.

Open Object Map (Menu->Window->ObjectMap)

No.1 left upper

eye-rotation center<-->display distance 60cm,

left 10.58cm,upper10.58cm.

It means left 10degree (arctan(10.58/60)=10[degree)), upper 10degree.

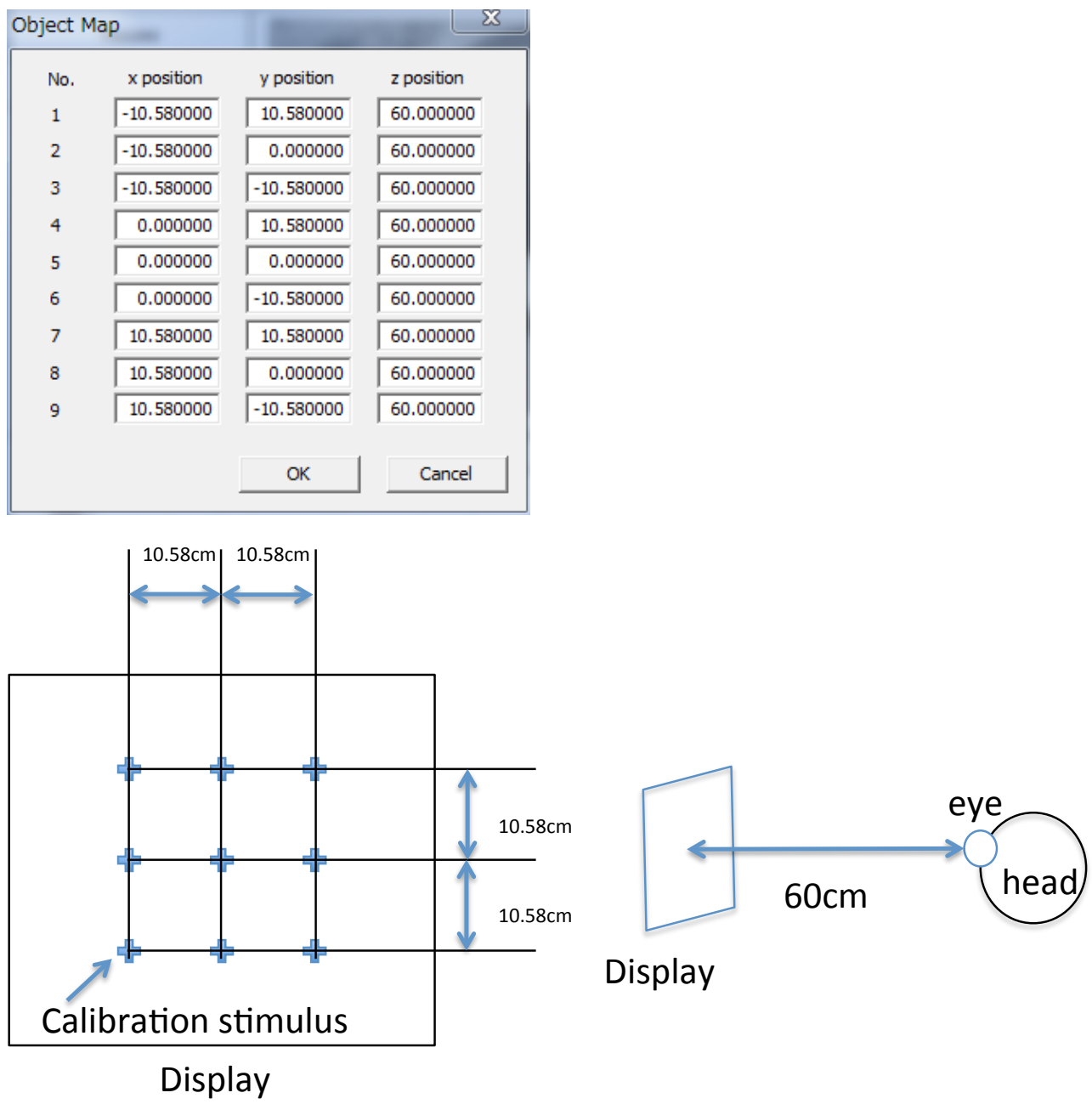

Once set the object map, these parameters are written in "setting.txt".

2) When a monkey gaze calibration point 1, click that position. Or hit space bar.

| 23x4/L(f) Window(W) Output(0) V/27(h)   Play Image: Comment of the second of the second o                                                                                                    | iRecHS2          |                                                   |         |
|----------------------------------------------------------------------------------------------------|------------------|---------------------------------------------------|---------|
| Pay<br>Camera CTRL<br>Camera CTRL | ファイル(F) Window(\ | W) Output(O) ヘルプ(H)                               |         |
| (protection from the set of the set of the s                                                                                                    | Play             | Pupil outline Pupil center locus<br>From<br>Time: |         |
| $\begin{bmatrix} point area \\ Biggin area \\ Factoria of interest \\ Tateshold (61) \\ Threshold (61) \\ Thr$                                                                                                    | Camera CIND      | Data:                                             |         |
|                                                                                                    |                  | Pupil area                                        |         |
| [pwd]<br>200<br>500<br>500<br>500<br>500<br>500<br>500<br>500                                                                                                    |                  | + Reflection area                                 |         |
| profil<br>200<br>200<br>200<br>00<br>00<br>00<br>00<br>10<br>20<br>00<br>10<br>20<br>00<br>10<br>20<br>00<br>10<br>20<br>00<br>10<br>20<br>00<br>10<br>20<br>00<br>10<br>10<br>10<br>10<br>10<br>10<br>10<br>10<br>1                                                                                                    |                  | Region of interest                                |         |
| $\begin{bmatrix} p \\ mouse left button click. \\ y \\ and y \\ and y \\ and y \\ and y \\ b \\ and y \\ and y \\ and$                                             |                  |                                                   |         |
| [pixel]<br>250<br>200<br>200<br>100<br>100<br>100<br>100<br>100<br>10                                                                                                    |                  | Threshold [61] UseReflection[255]                 |         |
| provid<br>200<br>200<br>100<br>00<br>10<br>20<br>00<br>10<br>20<br>00<br>10<br>20<br>00<br>10<br>20<br>00<br>10<br>20<br>00<br>10<br>20<br>00<br>10<br>20<br>00<br>10<br>10<br>10<br>10<br>10<br>10<br>10<br>10<br>1                                                                                                    |                  |                                                   |         |
| [prive]<br>500<br>500<br>500<br>500<br>500<br>500<br>500<br>50                                                                                                    |                  |                                                   |         |
| mouse left button click.<br>200<br>100<br>00<br>10<br>20<br>30<br>40<br>50<br>60<br>70<br>80<br>90<br>100[sec]                                                                                                    | [pixel]          | Time                                              | Pange   |
| 250<br>200<br>150<br>00<br>10<br>00<br>10<br>20<br>30<br>40<br>50<br>60<br>70<br>80<br>90<br>100[sec]                                                                                                    | 300              |                                                   |         |
| 200<br>200<br>100<br>100<br>00<br>10<br>20<br>30<br>40<br>50<br>60<br>70<br>80<br>90<br>100[sec]                                                                                                    |                  | mouse left button click                           | 8 [320] |
| 200<br>150<br>100<br>00<br>10<br>20<br>30<br>40<br>50<br>60<br>7.0<br>80<br>9.0<br>100[sec]                                                                                                    | 250              |                                                   |         |
| 200<br>100<br>50<br>00<br>10<br>20<br>30<br>40<br>50<br>60<br>7.0<br>80<br>9.0<br>10.0 [sec]                                                                                                    |                  | Y Offse                                           | £ [ 0]  |
| 150<br>100<br>50<br>0 10 20 30 40 50 60 7.0 80 90 10.0 [sec]                                                                                                    | 200              |                                                   |         |
| 150<br>100<br>50<br>00<br>10<br>20<br>30<br>40<br>50<br>60<br>70<br>80<br>90<br>100[sec]                                                                                                    |                  |                                                   |         |
| 100<br>50<br>0.0 1.0 2.0 3.0 4.0 5.0 6.0 7.0 8.0 9.0 10.0 [sec]                                                                                                    | 150              | ¥                                                 |         |
| 100<br>50<br>0 0 10 20 30 40 50 60 7.0 80 90 10.0 [sec]                                                                                                    |                  |                                                   |         |
| 50<br>0.0 1.0 2.0 3.0 4.0 5.0 6.0 7.0 8.0 9.0 10.0 [sec]                                                                                                    | 100              |                                                   |         |
| 50<br>0.0 1.0 2.0 3.0 4.0 5.0 6.0 7.0 8.0 9.0 10.0[sec]                                                                                                    |                  |                                                   |         |
| 0.0 1.0 2.0 3.0 4.0 5.0 6.0 7.0 8.0 9.0 10.0 [sec]                                                                                                    | 50               |                                                   |         |
| 0.0 1.0 2.0 3.0 4.0 5.0 6.0 7.0 8.0 9.0 10.0 [sec]                                                                                                    |                  |                                                   |         |
| 0.0 1.0 2.0 3.0 4.0 5.0 6.0 7.0 8.0 9.0 10.0 [sec]                                                                                                    |                  |                                                   |         |
|                                                                                                    | 0.0 1.0          | 2.0 3.0 4.0 5.0 6.0 7.0 8.0 9.0 10.0 [sec]        |         |

Then measurement will be paused. You can choose the part after pause the measurement. You can pause measurement by hitting esc key.

3) The dialog window which asks whether you choose that part as calibration appears. If you accept the result, push ok button or hit space bar or return key.

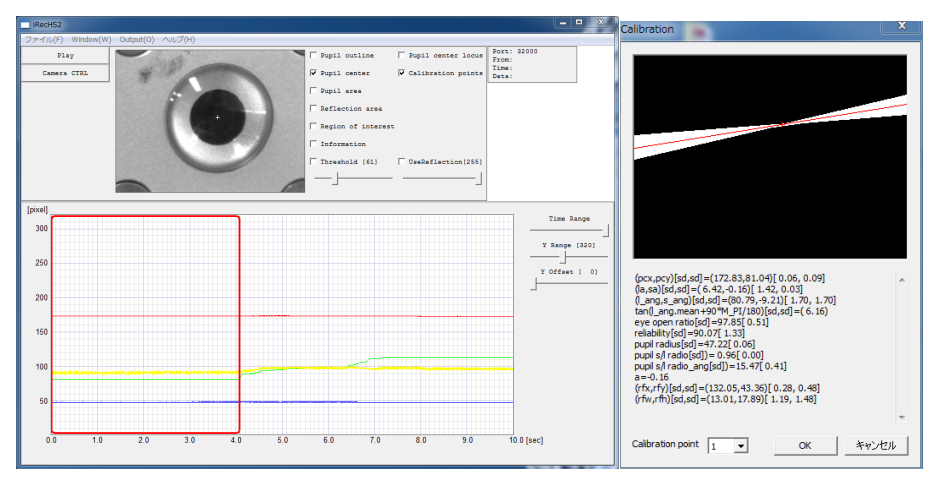

Red rectangle-- selected area as fixation.

4) Repeat it the number of calibration points.

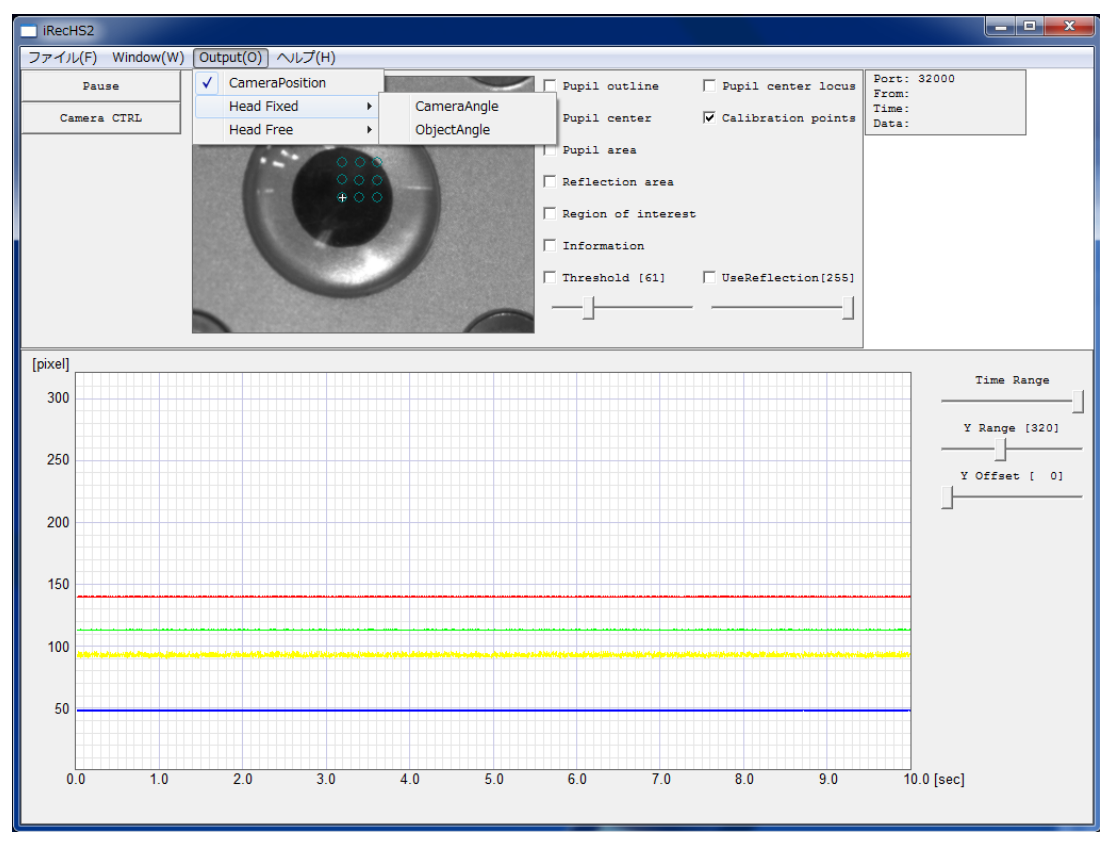

5) After calibration, you can measure eye position as angle.

## Sample Head fix-Object angle.

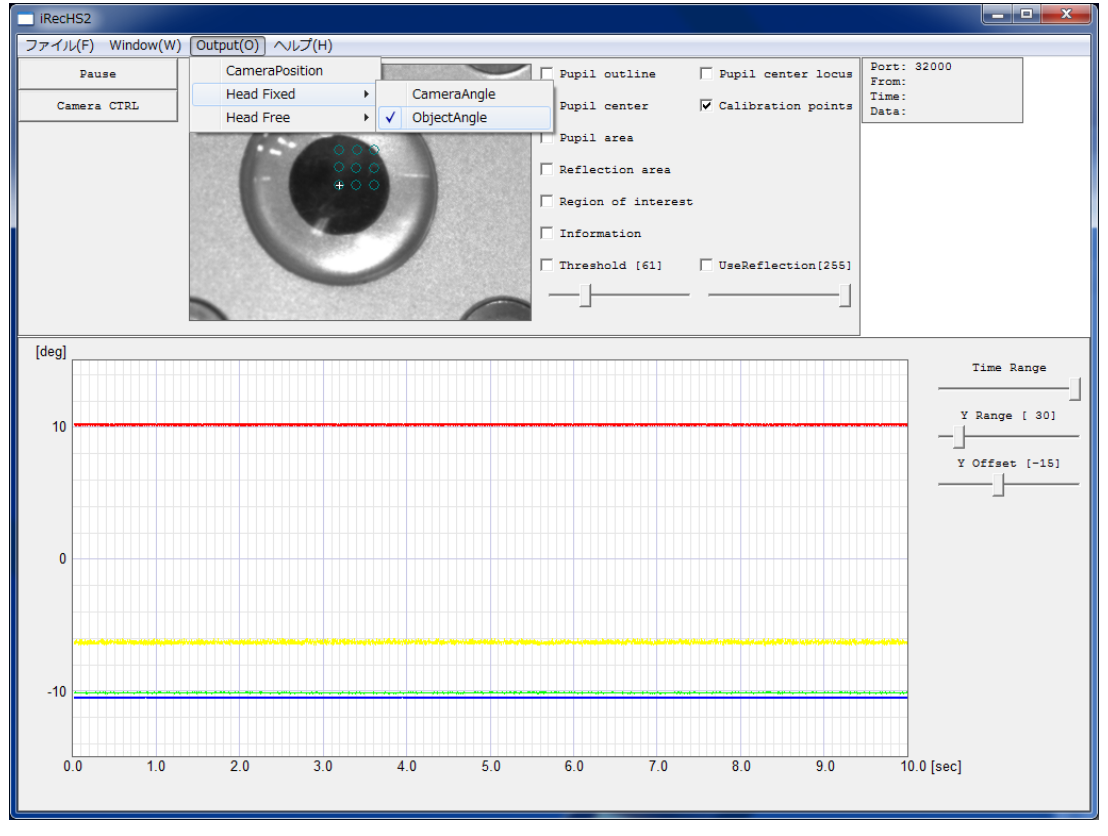

DAC output is also change.